PC-PT 10.10.2.100/16

PC-PT 10.20.2.100/16

2960-24

swa

# **TD – Etherchannel**

**Objectif : mettre un lien d'agrégat entre deux commutateurs** 2960

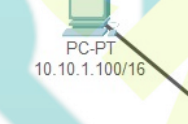

PC-PT 10.20.1.100/16

### **Configuration possible**

- Le nombre de "channel-group" disponible dépend du type de commutateur.
- Les modes "auto" (passif) et "desirable" (inconditionnellement) activent PAgP.
- "Active" (inconditionnellement) et "passive" activent LACP.

60-24TT

CIN/

- Le mode "on" force l'interface à se lier sans PAgP ou LACP
- Dans certains cas désactiver le port avant la mise en œuvre

La configuration des paramètres Duplex, vitesse, Spanning-Tree, Access ou Trunk doivent être identiques sur les interfaces physiques du channel-group et l'interface Port-Channel.

|                                                                                                    | Interface B                                                    | Protocole |
|----------------------------------------------------------------------------------------------------|----------------------------------------------------------------|-----------|
| Desirable                                                                                                    | Desirable                                                      | PAgP      |
| Desirable                                                                                                    | Auto                                                           | PAgP      |
| Active                                                                                                    | Active                                                         | LACP      |
| Active                                                                                                    | Passive                                                        | LACP      |
| D 1 – LACP en actif-ac                                                                                                    | tif<br>VITCHES                                                 |           |
| Swritch1                                                                                                    |                                                                |           |
| Switch1<br>conf t<br>hostname sw1<br>! sélection des ports                                                                                                    | pour l'agrégat                                                 |           |
| Switch1<br>conf t<br>hostname sw1<br>! sélection des ports<br>int range gi0/1 – 2                                                                                                    | pour l'agrégat                                                 |           |
| Switch1<br>conf t<br>hostname sw1<br>! sélection des ports<br>int range gi0/1 – 2<br>! création de l'agréga                                                                                                    | pour l'agrégat<br>at de lien n°1 en mode L                     | ACP       |
| Switch1<br>conf t<br>hostname sw1<br>! sélection des ports<br>int range gi0/1 – 2<br>! création de l'agréga<br>channel-group 1 mode                                                                                                    | pour l'agrégat<br>at de lien nº1 en mode La<br>e active        | ACP       |
| Switch1<br>conf t<br>hostname sw1<br>! sélection des ports<br>int range gi0/1 – 2<br>! création de l'agréga<br>channel-group 1 mode<br>! sélection du port L                                                                                                    | pour l'agrégat<br>at de lien nº1 en mode La<br>e active<br>ACP | ACP       |
| Switch1<br>conf t<br>hostname sw1<br>! sélection des ports<br>int range gi0/1 – 2<br>! création de l'agréga<br>channel-group 1 mode<br>! sélection du port L<br>int port-channel 1<br>no shut                                                                                                    | pour l'agrégat<br>at de lien nº1 en mode La<br>e active<br>ACP | ACP       |
| Switch1<br>conf t<br>hostname sw1<br>! sélection des ports<br>int range gi0/1 – 2<br>! création de l'agréga<br>channel-group 1 mode<br>! sélection du port L<br>int port-channel 1<br>no shut                                                                                                    | pour l'agrégat<br>at de lien nº1 en mode La<br>e active<br>ACP | ACP       |
| Switch1<br>conf t<br>hostname sw1<br>! sélection des ports<br>int range gi0/1 – 2<br>! création de l'agréga<br>channel-group 1 mode<br>! sélection du port L<br>int port-channel 1<br>no shut<br>Switch2<br>conf t<br>hostname sw2                                                                      | pour l'agrégat<br>at de lien n°1 en mode L<br>e active<br>ACP  | ACP       |
| Switch1<br>conf t<br>hostname sw1<br>! sélection des ports<br>int range gi0/1 – 2<br>! création de l'agréga<br>channel-group 1 mode<br>! sélection du port L<br>int port-channel 1<br>no shut<br>Switch2<br>conf t<br>hostname sw2<br>int range gi0/1 – 2                                               | pour l'agrégat<br>at de lien n°1 en mode La<br>e active<br>ACP | ACP       |
| Switch1<br>conf t<br>hostname sw1<br>! sélection des ports<br>int range gi0/1 – 2<br>! création de l'agréga<br>channel-group 1 mode<br>! sélection du port L<br>int port-channel 1<br>no shut<br>Switch2<br>conf t<br>hostname sw2<br>int range gi0/1 – 2<br>channel-group 1 mode<br>int port-channel 1 | pour l'agrégat<br>at de lien n°1 en mode La<br>e active<br>ACP | ACP       |

## Vérification de la configuration

• Attendre quelques secondes que le lien se stabilise.

sw1#show etherchannel summary Number of channel-groups in use: 1 Number of aggregators: 1 Group Port-channel Protocol Ports 1 Po1(SU) LACP Gig0/1(P) Gig0/2(P)

sw1#sh etherchannel port-channel
Logical slot/port = 2/1 Number of ports
Protocol = LACP

0 00 Gig0/1 Active 0 0 00 Gig0/2 Active 0

# Test de la connexion

• Sur PC 10.10.10.1.100 faire un ping vers PC3 10.10.2.100

#### ping -t 10.10.2.100

- Supprimer un des câbles et attendre quelques secondes en regardant le résultat du ping.
- Reconnecter le câble et attendre quelques secondes en regardant le résultat du ping.

#### TD 2 – EtherChannel dans un environnement de vlan

**Objectif : utiliser LACP en mode trunk sur switch de niveau 2** 

### Paramétrage du sw1

! création des vlan vlan 10 name 10 vlan 20 name 20 ! Affectation des ports au vlan int fa0/10 switchport access vlan 10 int fa0/20 switchport access vlan 20 ! sélection du ports pour l'agrégat int port-channel 1 ! sélection du mode trunk switchport mode trunk

# Paramétrage du sw2

! création des vlan
vlan 10
name 10
vlan 20
name 20
! Affectation des ports au vlan
int fa0/10
switchport access vlan 10
int fa0/20
switchport access vlan 20
! sélection du ports pour l'agrégat
int port-channel 1

**! sélection du mode trunk** switchport mode trunk

# Vérification de la connexion

• Attendre quelques secondes que le lien se stabilise.

Afficher la configuration de LACP (**sh etherchannel summary**) Afficher la configuration du trunk (**sh interface trunk**) Afficher la configuration des ports (**show run** | **begin interface Port**)

# Test de la connexion

• Faire un ping entre machines d'un même vlan